## Инструкция для создания страницы «Большая медицинская библиотека»

Для размещения на странице информации, позволяющей осуществить поиск изданий в Большой медицинской библиотеке, необходимо скачать с сайта amedlib.ru 2 файла (table.css и table.html) и разместить содержащийся в них код на Вашей странице. Файл table.css содержит стили и не меняется. Его можно не загружать, а создать свои стили, чтобы изменить оформление страницы. А вот файл table.html содержит актуальную информацию, которая регулярно обновляется. Файлы **table.css** и **table.html** берутся с сайта amedlib.ru и размещаются на Вашей странице автоматически с помощью php-кода:

```
<?php
/* Подключение стилей */
$filecss="https://amedlib.ru/BMB/table.css";
$css = file_get_contents($filecss);
echo $css;
/* Подключение содержания */
$file="https://amedlib.ru/BMB/table.html";
$ch = file_get_contents($file);
echo $ch;
?>
```

Если Ваш сайт создан на платформе CMS Wordpress, то для вставки php-кода нужно установить и активизировать плагин «PHP Everywhere». На странице, где Вы намерены вставить php-код, нужно переключиться на классический редактор. В правой колонке появится бокс для ввода php-кода. На самой странице нужно добавить текст «[php everywhere]».

| Опубликовать                                                                                                    | ~ ~       |    |                   |            |    |
|----------------------------------------------------------------------------------------------------|-----------|----|-------------------|------------|----|
| Сохранить                                                                                                    | Просмотре | ть |                   |            |    |
| <ul> <li>Статус: Черновик <u>Изменить</u></li> <li>Видимость: Открыто <u>Изменить</u></li> <li>Опубликовать сразу <u>Изменить</u></li> </ul> |           |    |                   |            |    |
|                                                                                                    |           |    |                   | Опубликова | ть |
|                                                                                                    |           |    | Атрибуты страницы | ~ ~        | •  |
| PHP Everywhere                                                                                                    | ~ ~       |    |                   |            |    |
|                                                                                                    |           |    |                   |            |    |

Рис1. Фрагмент правой колонки страницы в режиме классического редактора с боксом для ввода php-кода.